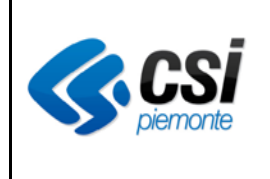

Manuale Utente

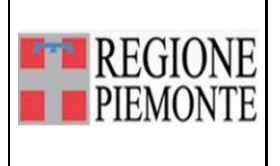

Diario clinico: assistenza residenziale e semiresidenziale

# Diario clinico assistenza residenziale e semiresidenziale

#### **VERIFICHE E APPROVAZIONI**

| VERS. REDAZIONE |      | CON<br>APPR | ITROLLO<br>OVAZIONE | AUTORIZZAZIONE<br>EMISSIONE |      |            |
|-----------------|------|-------------|---------------------|-----------------------------|------|------------|
|                 | NOME | DATA        | NOME                | DATA                        | NOME | DATA       |
| V01             | CSI  | 20/03/2014  | CSI                 | 20/03/2014                  | CSI  | 20/03/2014 |

#### STATO DELLE VARIAZIONI

| VER<br>S. | PARAGRAFO O<br>PAGINA | DESCRIZIONE DELLA VARIAZIONE |
|-----------|-----------------------|------------------------------|
| V01       | Tutto il<br>documento | Versione iniziale.           |

### Indice

| 1 | Introduzione                                                       | 3  |
|---|--------------------------------------------------------------------|----|
| 2 | Aprire un contatto di tipo Residenziale o Semiresidenziale         | 3  |
| 3 | Inserire, modificare e rendicontare un'assistenza residenziale     | 4  |
|   | 3.1 Stampare la rendicontazione di un'assistenza residenziale      | 8  |
| 4 | Inserire, modificare e rendicontare un'assistenza semiresidenziale | 9  |
|   | 4.1 Stampare la rendicontazione di un'assistenza semiresidenziale  | 13 |
| 5 | Chiusura di un contatto semiresidenziale o residenziale            | 14 |

## 1 Introduzione

Si tratta delle funzionalità che permettono la gestione degli interventi di assistenza residenziale e semiresidenziale riferiti a un paziente in carico presso un centro di salute mentale.

Il paziente deve essere quindi prima "preso in carico" da un CSM, vale a dire deve essere stato aperto un contatto di tipo Territoriale sul sistema SISMAS.

Per inserire un'assistenza (residenziale o semiresidenziale) occorre preliminarmente creare per quello stesso paziente un contatto di tipo Residenziale o Semiresidenziale: tale contatto è "figlio" del contatto di tipo Territoriale, e quindi deve essere creato a partire da questo.

## 2 Aprire un contatto di tipo Residenziale o Semiresidenziale

Per creare il contatto di tipo Residenziale o Semiresidenziale, aprire il Diario Clinico del paziente e cliccare sul tasto-funzione "Primo Contatto" (cfr. immagine sotto riportata).

Prima di questa operazione si può osservare che il tasto-funzione "Assistenza Residenziale" risulta disabilitato (grigettato).

| ~ | 596 PROVA BOVESUNO (25/06/1945) 69 anni (M)     |                                                           |
|---|-------------------------------------------------|-----------------------------------------------------------|
|   | Rischi 🛕                                        |                                                           |
|   | Storia Clinica 🚊 Primo Contatto 👶 Valutazione 📕 | Contributi Economici 🧔 Assistenza Residenziale 🔮 Anamnesi |

Si apre la maschera del Primo Contatto (cfr. immagine sotto riportata).

| T:596 PROVA BOVES                           | SUNO (25/06/1945) 69 anni (N | A)          | Apri/Chiudi | tutto      | ipo contatto | Territoriale   |                   | -  |
|---------------------------------------------|------------------------------|-------------|-------------|------------|--------------|----------------|-------------------|----|
| <ul> <li>Informazioni Generali d</li> </ul> | i Contatto                   | Centro Salu | te Mentale  | SERV.TE    | RRITOR. SALU | TE MENTALE     | - TORTONA         |    |
| Data Accesso *                              | 21/10/2014                   | 15          | Dupli       | ica in Cor | ntatto Res.  | Con Data:      | Selezionare data  | 15 |
| Sede Contatto *                             | CSM                          | •           | Duplica     | a in Conta | tto Semires. | Con Data:      | Selezionare data. | 15 |
| Precedenti contatti *                       | No                           | •           |             |            | Cartella o   | linica cartace | ea                |    |
| Richiedente *                               | Altro Utente UOP             | •           | Numero      | cartella   |              | Posizioname    | ento fisico       |    |
| Inviante *                                  | Accesso Diretto              | •           |             |            |              |                |                   |    |

Per creare un contatto di tipo Residenziale:

- inserire una data di apertura del contatto nel campo (Attenzione la data inserita non sarà più modificabile);
- cliccare sul tasto "Duplica in Contatto Res.".

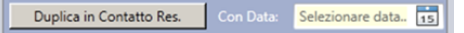

Per creare un contatto di tipo Semiresidenziale:

- inserire una data di apertura del contatto nel campo (Attenzione la data inserita non sarà più modificabile);
- cliccare sul tasto "Duplica in Contatto Semires."

Duplica in Contatto Semires. Con Data: Selezionare data. 15

In entrambi i casi il sistema risponde con un messaggio di conferma e crea un contenitore / contatto (di tipo Residenziale o Semiresidenziale) duplicando i seguenti dati dal contatto Territoriale:

- sede contatto,
- precedenti contatti,
- richiedente,
- inviante,
- diagnosi di apertura.

Contemporaneamente, il sistema abilita il tasto-funzione "Assistenza residenziale" sulla barra delle funzioni del Diario Clinico.

🎽 Storia Clinica 🧾 Primo Contatto 👶 Valutazione 刀 Contributi Economici 🧔 Assistenza Residenziale 👶 Anamnesi

#### 3 Inserire, modificare e rendicontare un'assistenza residenziale

Per inserire un'assistenza residenziale cliccare sul tasto-funzione "Assistenza residenziale" nella barra delle funzioni del Diario Clinico del paziente.

Sulla maschera che si apre cliccare sulla riga seguente:

| Contatto Residenziale: 198 Assistenze Residenziali |  |  |  |  |  |  |  |  |  |
|----------------------------------------------------|--|--|--|--|--|--|--|--|--|
| e quindi sul pulsante                              |  |  |  |  |  |  |  |  |  |
| Si apre la maschera seguente:                      |  |  |  |  |  |  |  |  |  |

| Dati richiesta                                    |              |                 |                    |                     |          |                     | V        |
|---------------------------------------------------|--------------|-----------------|--------------------|---------------------|----------|---------------------|----------|
| Tipologia richiesta<br>© Nuova richiesta © Rinnov | vo 🧲 Variaz  | zione           |                    |                     |          |                     |          |
| Data ammissione*                                  | Selezionare  | e la data       | 15 Data dimissione | Selezionare la data | 15       |                     |          |
| Tipo struttura residenziale*                      |              |                 |                    |                     | Ricerca  | strutture/dettaglio |          |
| Struttura residenziale*                           | Γ            |                 |                    |                     |          |                     |          |
| Livello di assistenza*                            |              |                 |                    |                     |          | Fuori regione       |          |
| Tipo Gestione<br>🖉 Gestione diretta 🖉 Ge          | stione acqui | istata da terzi |                    |                     |          |                     |          |
| Situazione socio-economica ass                    | sistito      |                 |                    |                     |          |                     | 0        |
| Relazioni                                         | _            |                 |                    |                     |          |                     | 0        |
|                                                   |              |                 |                    |                     |          |                     |          |
|                                                   |              |                 |                    |                     |          |                     |          |
|                                                   |              |                 |                    |                     |          |                     |          |
|                                                   |              |                 |                    |                     |          |                     |          |
|                                                   |              |                 |                    |                     |          |                     |          |
|                                                   |              |                 |                    |                     |          |                     |          |
|                                                   |              |                 |                    |                     |          |                     |          |
|                                                   |              |                 |                    |                     |          |                     |          |
|                                                   |              |                 |                    |                     |          |                     |          |
|                                                   |              |                 |                    |                     | 🖶 Stampa | Salva               | 💢 Chiudi |

Compilando la Data ammissione il sistema rende attivo il pulsante "Ricerca strutture/dettaglio attraverso il quale sarà possibile visualizzate tutte le strutture di tipo residenziale attive in Anagrafe Strutture Regionale (ARPE) a partire da tale data. (vedi immagine)

| Ricerca struttura          |                            |                 |               |                   |                    |                    |                     |
|----------------------------|----------------------------|-----------------|---------------|-------------------|--------------------|--------------------|---------------------|
|                            |                            |                 |               |                   |                    |                    |                     |
| Search                     |                            |                 |               |                   |                    |                    |                     |
| Denominazione struttura    | Indirizzo Struttura        | Data inizio STS | Data fine STS | Cod, Liv, assiste | Livello di assiste | Data inizio Liv. a | Data fine Liv. ass. |
| COMUNITA' PROTETTA L'AGRI  | LOCALITA' FONTANETTE 1 - 1 | 01/01/2010      |               |                   |                    |                    | <b>A</b>            |
| COMUNITA' PROTETTA TIPO    | VIA EUROPA 9 - 12060 LEQUI | 01/01/2010      |               |                   |                    |                    |                     |
| C.P. PROGETTO EMMAUS - DSM | VIA RATTAZZI URBANO 9 - 12 | 01/01/1996      |               |                   |                    |                    |                     |
| DON LUIGI FERRARO C.P.B.   | PIAZZA MAZZINI GIUSEPPE 2  | 01/01/1999      |               |                   |                    |                    |                     |
| L'INCONTRO C.P.B.          | REGIONE BORDONI 50 - 1403  | 01/01/1999      |               |                   |                    |                    |                     |
| GA CASCINA CAPALLA         | LOCALITA' BASSO ERRO 33    | 01/01/2014      |               |                   |                    |                    | Ŧ                   |
| ettaglio struttura         |                            |                 |               |                   |                    |                    |                     |
|                            |                            |                 |               |                   |                    |                    |                     |
| Regione:                   |                            |                 | Data ultimo   | o agg:            |                    |                    |                     |
| Asl Territoriale:          |                            |                 | Asl Titolare  | :                 |                    |                    |                     |
| Cod Gestione:              |                            |                 | Tipo Gestio   | one:              |                    |                    |                     |
| Ramo Struttura:            |                            |                 |               |                   |                    |                    |                     |
| Cod Attivita struttura:    |                            |                 | Tipo Assist   | enza struttura:   |                    |                    |                     |
| Ties should be dealer      |                            |                 |               |                   |                    |                    |                     |
| TIPO Struttura AKPE:       |                            |                 |               |                   |                    |                    |                     |
| Livello assistenza SISM:   |                            |                 | Data inizio   | Liv.ass:          | Data               | a fine Liv.ass:    |                     |
| Codice STS:                |                            |                 | Sub Codice    | STS:              |                    |                    |                     |
| Denominazione struttura:   |                            |                 |               |                   |                    |                    |                     |
| Data inizio STS:           |                            |                 | Data fine S   | TS                |                    |                    |                     |
| Teditions at attack        |                            |                 | Data ultim    |                   |                    |                    |                     |
| Indirizzo struttura:       |                            |                 | Data ultimo   | o agg. struttura: |                    |                    |                     |
| Tipo struttura SISM:       |                            |                 | Tipo strutte  | ura SISM-RP:      |                    |                    |                     |
| Tipologia:                 |                            |                 | Orario Assi   | stenza:           |                    |                    |                     |
|                            |                            |                 |               |                   |                    |                    |                     |
| Matricola:                 |                            |                 | Attività ma   | tricola:          |                    |                    |                     |
| Data inizio matricola:     |                            |                 | Data fine n   | natricola:        |                    |                    |                     |
|                            |                            |                 |               |                   |                    |                    |                     |
|                            |                            |                 |               |                   |                    |                    |                     |
|                            |                            |                 |               |                   |                    |                    |                     |
|                            |                            |                 |               |                   | Confern            | na                 | Chiudi              |
|                            |                            |                 |               |                   |                    |                    | ,                   |

Effettuando doppio click sulla struttura prescelta si compileranno nella maschera i dettagli ad essa relativi e si potrà proseguire nell'inserimento cliccando sul tasto Conferma.

| Ricerca struttura        |                       |               |                    |                 |                |                                                                                          |                 |                                  |                          |                        |                        | × |
|--------------------------|-----------------------|---------------|--------------------|-----------------|----------------|------------------------------------------------------------------------------------------|-----------------|----------------------------------|--------------------------|------------------------|------------------------|---|
| Search                   |                       |               |                    |                 |                |                                                                                          |                 |                                  |                          |                        |                        |   |
| Denominazione struttura  | •                     | Indirizzo Str | uttura             | Data inizio STS | Data f         | ine STS                                                                                  | Cod. Liv. assis | ste                              | Livello di assiste       | Data inizio Liv. a     | Data fine Liv. ass.    |   |
| COMUNITA' PROTETTA       | L'AGRIEL              | LOCALITA' F   | ONTANETTE 1 - 1    | 01/01/2010      |                |                                                                                          |                 |                                  |                          |                        |                        | * |
| COMUNITA' PROTETTA       | TIPO                  | VIA EUROPA    | 9 - 12060 LEQUI    | 01/01/2010      |                |                                                                                          |                 |                                  |                          |                        |                        | - |
| C.P. PROGETTO EMMAU      | S - DSM               | VIA RATTAZ    | ZI URBANO 9 - 12   | 01/01/1996      |                |                                                                                          |                 |                                  |                          |                        |                        |   |
| DON LUIGI FERRARO C.     | Р.В.                  | PIAZZA MAZ    | ZINI GIUSEPPE 2    | 01/01/1999      |                |                                                                                          |                 |                                  |                          |                        |                        |   |
| L'INCONTRO C.P.B.        |                       | REGIONE BO    | ORDONI 50 - 1403   | 01/01/1999      |                |                                                                                          |                 |                                  |                          |                        |                        |   |
| GA CASCINA CAPALLA       |                       | LOCALITA' B   | ASSO ERRO 33       | 01/01/2014      |                |                                                                                          |                 |                                  |                          |                        |                        | Ŧ |
| ettaglio struttura       |                       |               |                    |                 |                |                                                                                          |                 |                                  |                          |                        |                        |   |
| Regione:                 | 010                   |               | Piemonte           |                 |                | Data ultimo                                                                              | agg:            | 03/0                             | 8/2018 10:57             |                        |                        |   |
| Asl Territoriale:        | 210                   |               | ASL CN1            |                 |                | Asl Titolare:                                                                            |                 |                                  |                          |                        |                        | 1 |
| Cod Gestione:            | 2                     |               |                    |                 | Tipo Gestione: |                                                                                          | privata         |                                  |                          |                        | 1                      |   |
| Ramo Struttura:          | 11                    |               |                    |                 |                | Privato - Strutture territoriali di assistenza psichiatrica e di patologie da dipendenza |                 |                                  |                          |                        | 1                      |   |
| Cod Attivita struttura:  | 511                   |               |                    |                 |                | Tino Assiste                                                                             | iza struttura:  | 213 Assistenza disabili psichici |                          |                        |                        |   |
| Tipo struttura ARPE:     | 13                    |               |                    |                 |                | RESIDENZI                                                                                | ALE             | · · ·                            |                          |                        |                        |   |
| Livello assistenza SISM: |                       |               |                    |                 |                | Data inizio L                                                                            | iv.ass:         |                                  | Dat                      | a fine Liv.ass:        |                        | í |
| Codice STS:              | 570419                |               |                    |                 |                | Sub Codice S                                                                             | STS:            | _                                |                          |                        |                        | 1 |
| Denominazione struttura: | COMUN                 | ITA' PROTET   | TA L'AGRIELLERA MO | ONTEZEMOLO      |                |                                                                                          |                 |                                  |                          |                        |                        | 1 |
| Data inizio STS:         | 01/01/2               | 2010          |                    |                 |                | Data fine ST                                                                             | ç.              |                                  |                          |                        |                        | 1 |
|                          | 01/01/2               |               |                    |                 |                | Data file 51                                                                             |                 | -                                |                          |                        |                        |   |
| Indirizzo struttura:     | LOCALI                | TA FONTANE    | TTE 1 - 12070 MON  | TEZEMOLO        |                | Data ultimo                                                                              | agg. struttura: |                                  |                          |                        |                        |   |
| Tipo struttura SISM:     | 4                     |               | Comunità protette  | di tipo A       |                | Tipo struttur                                                                            | a SISM-RP:      | strut                            | ture residenziali co     | n presenza giornaliera | di personale sanitario |   |
| Tipologia:               | oologia: residenziale |               |                    | Orario Assist   | enza:          | 1                                                                                        | pe              | rsonale 24 h                     |                          | )                      |                        |   |
| Matricola:               | cola: 30726           |               |                    |                 | Attività matr  | icola:                                                                                   | 2092            | 0 As                             | s. res. psichiatrici (co | munità protette-CPA, C |                        |   |
| Data inizio matricola:   | 01/01/2               | 2010          |                    |                 |                | Data fine ma                                                                             | tricola:        |                                  |                          |                        |                        |   |
|                          |                       |               |                    |                 |                |                                                                                          |                 |                                  | Confer                   | ma                     | Chiudi                 |   |

Il sistema chiude la maschera e ritorna sulla maschera precedente visualizzando una sintesi dei dati inseriti per l'assistenza residenziale, come nell'immagine seguente:

| Dati richiesta                                       |                                    |                     | Ø                           |
|------------------------------------------------------|------------------------------------|---------------------|-----------------------------|
| Tipologia richiesta<br>© Nuova richiesta © Rinnovo © | Variazione                         |                     |                             |
| Data ammissione <sup>*</sup> 01/10/2018              | 15 Data dimissione                 | Selezionare la data |                             |
| Tipo struttura residenziale* Com                     | nunità protette di tipo A          |                     | Ricerca strutture/dettaglio |
| Struttura residenziale*                              | COMUNITA' PROTETTA L'AGRIELLERA MO | NTEZEMOLO           |                             |
| Livello di assistenza*                               |                                    |                     | Fuori regione               |
| Tipo Gestione<br>Ø Gestione diretta Ø Gestione       | e acquistata da terzi              |                     |                             |
| Situazione socio-economica assistit                  | 0                                  |                     | 0                           |
| Relazioni                                            |                                    |                     | 0                           |
|                                                      |                                    |                     |                             |
|                                                      |                                    |                     |                             |
|                                                      |                                    |                     |                             |
|                                                      |                                    |                     |                             |
|                                                      |                                    |                     |                             |
|                                                      |                                    |                     |                             |
|                                                      |                                    |                     |                             |
|                                                      |                                    |                     |                             |
|                                                      |                                    | E Stam              | pa 🖌 Salva 🙀 Chiudi         |

A questo punto è possibile cliccare sul pulsante "Salva" in modo che il sistema chiuda la maschera e ritorni alla maschera di partenza visualizzando una riga con la sintesi dei dati inseriti per l'assistenza residenziale, come nell'immagine seguente:

|   | <ul> <li>Contatto Residenziale: 198 Assist</li> </ul> | enze Residenziali           |            |            |            |                      |
|---|-------------------------------------------------------|-----------------------------|------------|------------|------------|----------------------|
| Γ | Struttura                                             | Tipo struttura              | Dal        | AI         | Тіро       | Data ultima modifica |
|   | COMUNITA' LA BRAIA C.P.B.                             | Comunità protette di tipo A | 03/02/2014 | 28/02/2014 | variazione | 28/11/2014 10:20:15  |
|   |                                                       |                             |            |            | Aggiungi   | Cancella             |

**Attenzione!** Non è possibile inserire righe con strutture diverse. Per cambiare struttura è necessario chiudere questo contatto residenziale ed aprirne uno nuovo.

Cliccando una volta sulla riga bianca si visualizzano i tasti-funzione "Modifica" e "Rendiconta".

| Contatto Residenziale: 526 Assistenze Residenziali |                |            |            |            |                      |  |  |  |  |  |
|----------------------------------------------------|----------------|------------|------------|------------|----------------------|--|--|--|--|--|
| Struttura                                          | Tipo struttura | Dal        | AI         | Tipo       | Data ultima modifica |  |  |  |  |  |
| Struttura fuori Regione                            | Altro          | 01/07/2014 | 28/07/2014 | variazione | 03/09/2014 10:14:15  |  |  |  |  |  |
| Modifica Rendiconta                                | •              |            |            |            |                      |  |  |  |  |  |
|                                                    |                |            |            | Aggiungi   | Cancella             |  |  |  |  |  |

Il primo ("Modifica") permette di ritornare in modifica sulla maschera appena descritta per l'inserimento

dell'Assistenza Residenziale: in questa modalità i campi "Data ammissione", "Tipo struttura residenziale" e "Struttura residenziale" non sono più modificabili.

Il secondo ("Rendiconta") fa accedere alla maschera che riporta, in aggiunta ai dati fondamentali dell'assistenza residenziale, le due seguenti sezioni:

- Assenze
- Tariffe

| Assenze        |          |   |                 |   |
|----------------|----------|---|-----------------|---|
| Data assenza d | al       |   | Data assenza al |   |
| I 28/11/2014   |          | - |                 | Å |
| Aggiungi       | Cancella |   |                 |   |

Nella sezione "Assenze" (riportata sopra) è possibile indicare i periodi di assenza del paziente dalla struttura residenziale (per eventuali ricoveri, periodi di rientro a casa, ecc.).

Occorre fare un clic sul pulsante "Aggiungi": si abilita una riga dove si devono inserire la data di inizio e la data di fine dell'assenza.

Per cancellare la riga selezionarla dalla prima colonna a sinistra (in grigio) 🕨 e cliccare sul pulsante "Cancella".

| ^ | Tariffe      |           |              |               |             |                 |             |           |            |   |
|---|--------------|-----------|--------------|---------------|-------------|-----------------|-------------|-----------|------------|---|
|   | Retta giorn. | Quota DSM | Quota assist | Quota sociale | Altre quote | Quote altri ser | Data inizio | Data fine | Iva esente |   |
| ٠ | 0            | 0         | 0            | 0             | 0           | 0               |             |           |            | * |
|   | Aggiungi     | Cancella  |              |               |             |                 |             |           |            |   |

Nella sezione "**Tariffe**" (riportata sopra) è possibile inserire le tariffe applicate dalla struttura per il ricovero del paziente. L'importo deve essere indicato come retta giornaliera e poi suddiviso nelle quote a carico dei diversi attori (DSM, assistito, sociale, altre quote, quote altri servizi). Per ogni tariffa deve essere indicata una data di inizio validità. La data di fine validità non può essere inserita nel futuro. Non possono coesistere contemporaneamente due tariffe.

#### 3.1 Stampare la rendicontazione di un'assistenza residenziale

All'interno della maschera di rendicontazione dell'assistenza residenziale è presente il seguente pulsante:

🖶 Stampa al 🔢

Digitare una data sul campo data e cliccare quindi su "Stampa al": il sistema produce la stampa della rendicontazione dell'assistenza residenziale, facendo un calcolo dell'importo totale per il ricovero del paziente, calcolato alla data indicata sulla base delle tariffe e dei periodi di assenza dalla struttura.

## 4 Inserire, modificare e rendicontare un'assistenza semiresidenziale

Per inserire un'assistenza semiresidenziale cliccare sul tasto-funzione "Assistenza residenziale" nella barra delle funzioni del Diario Clinico del paziente.

Sulla maschera che si apre cliccare sulla riga seguente:

| <ul> <li>Contatto Semiresidenziale: 199 Assistenze Semireside</li> </ul> | nziali |
|--------------------------------------------------------------------------|--------|
| E quindi sul pulsante                                                    |        |

Si apre la maschera seguente:

| Dati richiesta                                                     |    |    |                     |       | V                           |
|--------------------------------------------------------------------|----|----|---------------------|-------|-----------------------------|
| Data intervento Dal 01/10/2018                                     | 15 | AI | Selezionare la data | 15    |                             |
| Tipo struttura semi-residenziale*                                  |    |    |                     |       | Ricerca strutture/dettaglio |
| Struttura semi-residenziale*                                       |    |    |                     |       | Fuori regione               |
| Tipo Gestione<br>🖉 Gestione diretta 🖉 Gestione acquistata da terzi |    |    |                     |       |                             |
| Situazione socio-economica assistito                               |    |    |                     |       | 0                           |
| Relazioni                                                          |    |    |                     |       | 0                           |
|                                                                    |    |    |                     |       |                             |
|                                                                    |    |    |                     |       |                             |
|                                                                    |    |    |                     |       |                             |
|                                                                    |    |    |                     |       |                             |
|                                                                    |    |    |                     |       |                             |
|                                                                    |    |    |                     |       |                             |
|                                                                    |    |    |                     |       |                             |
|                                                                    |    |    |                     |       |                             |
|                                                                    |    |    |                     |       |                             |
|                                                                    |    |    |                     |       |                             |
|                                                                    |    |    |                     |       |                             |
|                                                                    |    |    |                     | 1     |                             |
|                                                                    |    |    |                     | Salva | Chiudi                      |

Compilando la Data ammissione il sistema rende attivo il pulsante "Ricerca strutture/dettaglio attraverso il quale sarà possibile visualizzate tutte le strutture di tipo semiresidenziale attive in Anagrafe Strutture Regionale (ARPE) a partire da tale data. (vedi immagine)

| ÷   | Ricerca struttura           |       |               |                   |                 |      |                                       |                   |                 |         |                    |                       | ×    |
|-----|-----------------------------|-------|---------------|-------------------|-----------------|------|---------------------------------------|-------------------|-----------------|---------|--------------------|-----------------------|------|
|     | Search                      |       |               | ]                 |                 |      |                                       |                   |                 |         |                    |                       |      |
|     | Denominazione struttura     |       | Indirizzo Str | ruttura           | Data inizio STS | Data | fine STS                              | Cod. Liv. assiste | Livello di assi | iste    | Data inizio Liv. a | a Data fine Liv. ass. |      |
|     | C.D. MONGRANDO S. LO        | RENZO | VIA VITTOR    | UO VENETO 103     | 01/07/1994      |      |                                       |                   |                 |         |                    |                       | *    |
|     | CENTRO DIURNO PSICHI        | IATRI | VIA MANZO     | NI ALESSANDRO 3   | 01/07/2000      |      |                                       | 4                 | SRP1 - strutt   | ura     |                    |                       |      |
|     | CENTRO DIURNO PSICHI        | IATRI | VIA SPEZIA    | GIORGIO INGEGN    | 01/05/1991      |      |                                       |                   |                 |         |                    |                       |      |
|     | CENTRO DIURNO IL PAG        | URO   | VIA RIBETT    | I 26 - 10060 ROLE | 01/01/2009      |      |                                       |                   |                 |         |                    |                       |      |
|     | CENTRO DIURNO I RAGA        | ZZI   | PIAZZA ALP    | INI 1 - 10090 BUT | 01/01/2013      |      |                                       |                   |                 |         |                    |                       |      |
|     | CD ANTEO                    |       | STRADA CA     | MPAGNE' 7 - 1390  | 08/04/2010      |      |                                       |                   |                 |         |                    |                       | -    |
| Det | taglio struttura            |       |               |                   |                 |      |                                       |                   |                 |         |                    |                       |      |
|     | Regione:                    |       |               |                   |                 |      | Data ultimo                           | agg:              |                 |         |                    |                       |      |
|     | Asl Territoriale:           |       |               |                   |                 |      | Asl Titolare:                         |                   |                 |         |                    |                       |      |
|     | Cod Gestione:               |       |               |                   |                 |      | Tipo Gestior                          | ne:               |                 |         |                    |                       |      |
|     | Ramo Struttura:             |       |               |                   |                 |      | · · · · · · · · · · · · · · · · · · · |                   |                 |         |                    |                       | _    |
|     | Cod Attivita struttura      |       |               |                   |                 |      | Tipo Accisto                          |                   |                 | 1       |                    |                       | - 11 |
|     |                             |       |               |                   |                 |      | TIPO ASSISTE                          | nza struttura:    |                 |         |                    |                       | - 11 |
|     | Tipo struttura ARPE:        |       |               |                   |                 |      |                                       |                   |                 |         |                    |                       | _ 11 |
|     | Livello assistenza SISM:    |       |               |                   |                 |      | Data inizio L                         | iv.ass:           |                 | Data    | fine Liv.ass:      |                       |      |
|     | Codice STS:                 |       |               |                   |                 |      | Sub Codice                            | STS:              |                 |         |                    |                       |      |
|     | Denominazione struttura:    |       |               |                   |                 |      |                                       |                   |                 |         |                    |                       | _    |
|     | Detroininiazione salattara. |       |               |                   |                 |      | Data Gas CT                           |                   |                 |         |                    |                       | _    |
|     | Data Inizio 515:            |       |               |                   |                 |      | Data fine Si                          | 5:                |                 |         |                    |                       | _    |
|     | Indirizzo struttura:        |       |               |                   |                 |      | Data ultimo                           | agg. struttura:   |                 |         |                    |                       |      |
|     | Tipo struttura SISM:        |       |               |                   |                 |      | Tipo struttu                          | ra SISM-RP:       |                 |         |                    |                       | 5    |
|     | Tipologia:                  |       |               |                   |                 |      | Orario Assis                          | tenza:            |                 | 1       |                    |                       |      |
|     |                             |       |               |                   |                 |      |                                       |                   |                 |         |                    |                       | - 11 |
|     | Matricola:                  |       |               |                   |                 |      | Attività mati                         | ricola:           |                 |         |                    |                       |      |
|     | Data inizio matricola:      |       |               |                   |                 |      | Data fine m                           | atricola:         |                 |         |                    |                       |      |
|     |                             |       |               |                   |                 |      |                                       |                   |                 |         |                    |                       |      |
|     |                             |       |               |                   |                 |      |                                       |                   |                 |         |                    |                       |      |
|     |                             |       |               |                   |                 |      |                                       |                   | C               | onferma | a                  | Chiudi                |      |
|     |                             |       |               |                   |                 |      |                                       |                   |                 |         |                    |                       |      |

Effettuando doppio click sulla struttura prescelta si compileranno nella maschera i dettagli ad essa relativi e si potrà proseguire nell'inserimento cliccando sul tasto Conferma.

| Ricerca struttura        |        |              |                   |                 |        |              |                     |                    |        |                       | - 0                 |   |
|--------------------------|--------|--------------|-------------------|-----------------|--------|--------------|---------------------|--------------------|--------|-----------------------|---------------------|---|
| Search                   |        |              | ]                 |                 |        |              |                     |                    |        |                       |                     |   |
| Denominazione struttura  |        | Indirizzo St | ruttura           | Data inizio STS | Data f | ine STS      | Cod. Liv. assiste   | Livello di ass     | ist    | Data inizio Liv       | Data fine Liv. ass. |   |
| C.D. MONGRANDO S. LO     | RE     | VIA VITTOR   | IO VENETO 103     | 01/07/1994      |        |              |                     |                    |        |                       |                     |   |
| CENTRO DIURNO PSICHI     | AT     | VIA MANZO    | ONI ALESSANDR     | 01/07/2000      |        |              | 4                   | SRP1 - strutt      | ur     |                       |                     |   |
| CENTRO DIURNO PSICHI     | AT     | VIA SPEZIA   | GIORGIO INGEG     | 01/05/1991      |        |              |                     |                    |        |                       |                     |   |
| CENTRO DIURNO IL PAG     | UR     | VIA RIBETTI  | 26 - 10060 ROL    | 01/01/2009      |        |              |                     |                    |        |                       |                     |   |
| CENTRO DIURNO I RAGA     | ZZ     | PIAZZA ALF   | PINI 1 - 10090 BU | 01/01/2013      |        |              |                     |                    |        |                       |                     | - |
| ettaglio struttura       |        | CTRADA CA    |                   | 00/04/2010      |        |              | 1                   |                    |        | 1                     | 1                   |   |
| Regione:                 | 010    |              | Piemonte          |                 |        | Data ultimo  | agg:                | 03/08/2018 10:     | 57     |                       |                     |   |
| Asl Territoriale:        | 207    |              | ASL BI            |                 |        | Asl Titolare | :                   |                    |        |                       |                     | 7 |
| Cod Gestione:            | 2      |              |                   |                 |        | Tipo Gestic  | ine:                | privata            |        |                       |                     | ٦ |
| Ramo Struttura:          | 11     |              |                   |                 |        | Privato - S  | trutture territoria | li di assistenza p | sichia | atrica e di patologie | da dipendenza       |   |
| Cod Attivita struttura:  | S05    |              |                   |                 |        | Tipo Assist  | enza struttura:     | 207                | Ass    | istenza psichiatrica  |                     |   |
| Tipo struttura ARPE:     | 14     |              |                   |                 |        | SEMIRESI     | DENZIALE            |                    |        |                       |                     |   |
| Livello assistenza SISM: |        |              |                   |                 |        | Data inizio  | Liv.ass:            |                    | Data   | a fine Liv.ass:       |                     | 5 |
| Codice STS:              | 5600   | 20           |                   |                 |        | Sub Codice   | STS:                |                    |        |                       |                     |   |
| Denominazione struttura: | C.D. N | MONGRANE     | DO S. LORENZO     |                 |        |              |                     |                    |        |                       |                     | ٦ |
| Data inizio STS:         | 01/07  | 7/1994       |                   |                 |        | Data fine S  | TS:                 |                    |        |                       |                     | ר |
| Indirizzo struttura:     | VIA V  | ITTORIO VE   | NETO 103 - 13888  | MONGRANDO       |        | Data ultimo  | agg. struttura:     |                    |        |                       |                     | ר |
| Tipo struttura SISM:     | 2      |              | Centro diurno     |                 |        | Tipo struttu | ira SISM-RP:        | centro diurno      |        |                       |                     | ٦ |
| Tipologia:               | semir  | residenziale |                   |                 |        | Orario Assi  | stenza:             | 2                  | per    | sonale 12 h           |                     | ٦ |
| Matricola:               | 2041   | 7            |                   |                 |        | Attività ma  | tricola:            | 20820              | Ass    | s semires, a favore   | di persone con prol | Ы |
| Data inizio matricola:   | 01/07  | 7/1994       |                   |                 |        | Data fine m  | atricola:           |                    |        |                       |                     |   |
|                          |        |              |                   |                 |        |              |                     | Co                 | nferm  | na                    | Chiudi              |   |

Il sistema chiude la maschera e ritorna alla maschera precedente visualizzando una sintesi dei dati inseriti per l'assistenza semiresidenziale, come nell'immagine seguente:

| Dati richiesta                                 |                        |    |    |                  |         |              | Ø                 |
|------------------------------------------------|------------------------|----|----|------------------|---------|--------------|-------------------|
| Data intervento Dal                            | 01/10/2018             | 15 | AI | Selezionare la d | ata     | 15           |                   |
| Tipo struttura semi-residenziale*              | Centro diurno          |    |    |                  |         | Ricerca st   | rutture/dettaglio |
| Struttura semi-residenziale* C.D               | . MONGRANDO S. LORENZO |    |    |                  |         | Fuori regior | ie                |
| Tipo Gestione<br>🖉 Gestione diretta 🖉 Gestione | e acquistata da terzi  |    |    |                  |         |              |                   |
| Situazione socio-economica assist              | ito                    |    |    |                  |         |              | 0                 |
| Relazioni                                      |                        |    |    |                  |         |              | 0                 |
|                                                |                        |    |    |                  |         |              |                   |
|                                                |                        |    |    |                  |         |              |                   |
|                                                |                        |    |    |                  |         |              |                   |
|                                                |                        |    |    |                  |         |              |                   |
|                                                |                        |    |    |                  |         |              |                   |
|                                                |                        |    |    |                  |         |              |                   |
|                                                |                        |    |    |                  |         |              |                   |
|                                                |                        |    |    |                  |         |              |                   |
|                                                |                        |    |    |                  |         |              |                   |
|                                                |                        |    |    |                  |         |              |                   |
|                                                |                        |    |    |                  |         |              |                   |
|                                                |                        |    |    |                  | 🧹 Salva | 🖶 Stampa     | 💥 Chiudi          |

A questo punto è possibile cliccare sul pulsante "Salva" in modo che il sistema chiuda la maschera e ritorni alla maschera di partenza visualizzando una riga con la sintesi dei dati inseriti per l'assistenza residenziale, come nell'immagine seguente:

| <ul> <li>Contatto Semiresidenziale: 199</li> </ul> | Assistenze Semiresidenziali |            |            |           |                      |
|----------------------------------------------------|-----------------------------|------------|------------|-----------|----------------------|
| Struttura                                          | Tipo struttura              | Dal        | AI         | Тіро      | Data ultima modifica |
| Struttura Territoriale di Test                     | DH territoriale             | 03/02/2014 | 28/02/2014 | richiesta | 03/02/2014 16:12:58  |
|                                                    |                             |            |            | Aggiungi  | Cancella             |

**Attenzione!** Non è possibile inserire più volte la stessa struttura per registrare periodi di interruzione nella frequenza della struttura semiresidenziale da parte del paziente: la modalità corretta a tal fine è utilizzare la funzionalità di rendicontazione, inserendo i giorni di presenza nella stessa struttura.

Nel momento in cui viene inserita una data fine ("data intervento al") sull'assistenza semiresidenziale, ai fini del corretto invio dei dati al flusso SISM è necessario chiudere il contatto semiresidenziale.

Cliccando una volta sulla riga bianca si visualizzano i tasti-funzione "Modifica" e "Rendiconta".

| Contatto Semiresidenziale: 619 Assistenze Semiresidenziali |                |            |            |           |                      |  |  |  |  |  |
|------------------------------------------------------------|----------------|------------|------------|-----------|----------------------|--|--|--|--|--|
| Struttura                                                  | Tipo struttura | Dal        | AI         | Тіро      | Data ultima modifica |  |  |  |  |  |
| Struttura Semiresidenziale Test                            | Centro diurno  | 01/11/2014 | 28/11/2014 | richiesta | 28/11/2014 11:18:19  |  |  |  |  |  |
| Modifica Rendiconta                                        |                |            |            |           |                      |  |  |  |  |  |
|                                                            |                |            |            | Aggiungi  | Cancella             |  |  |  |  |  |

Il primo ("**Modifica**") permette di ritornare in modifica sulla maschera appena descritta per l'inserimento dell'Assistenza Semiresidenziale: in questa modalità i campi "Data intervento dal", "Data intervento al", "Tipo struttura semiresidenziale" e "Struttura semiresidenziale" non sono più modificabili.

Il secondo ("**Rendiconta**") fa accedere ad una maschera che riporta, in aggiunta ai dati fondamentali dell'assistenza semiresidenziale, la seguente sezione:

• Presenze

| Presenze |                    |                   |                                   |        |  |  |  |  |  |  |
|----------|--------------------|-------------------|-----------------------------------|--------|--|--|--|--|--|--|
|          | Data intervento da | Data intervento a | Ore presenza                      |        |  |  |  |  |  |  |
| ۲        |                    |                   | presenza semiresidenziale < 4 ore | *<br>* |  |  |  |  |  |  |
|          | Aggiungi Cancella  |                   |                                   |        |  |  |  |  |  |  |

Nella sezione "Presenze" (riportata sopra) è possibile indicare i singoli giorni di presenza del paziente nella struttura semiresidenziale e le ore di presenza per ogni giorno (più o meno di 4 ore).

Occorre fare un clic sul pulsante "Aggiungi": si abilita una riga dove si devono inserire la data di inizio e la data di fine dell'intervento.

Sono possibili due diverse modalità per l'inserimento dei giorni di presenza:

- <u>Inserimento di un singolo giorno</u>: se si rendiconta giornalmente la presenza del paziente nella struttura semiresidenziale:
  - o inserire la stessa data nei campi "Data intervento dal" e "Data intervento al";
  - o selezionare le ore di presenza.
- <u>Inserimento di più giorni contemporaneamente</u>: se si rendiconta periodicamente (per esempio a fine mese) la presenza del paziente nella struttura semiresidenziale:
  - o inserire nel campo "Data intervento dal" il giorno da cui si vuole partire a rendicontare;
  - o inserire nel campo "Data intervento al" il giorno fino al quale si vuole rendiconare;
  - o cliccare sul pulsante "Salva": il sistema chiude la maschera di rendicontazione;
  - rientrare sulla maschera di rendicontazione: il sistema avrà creato una riga per ogni giorno compreso nell'intervallo di giorni indicato al punto precedente (esclusi i sabati e le domeniche);
  - a questo punto selezionare le ore di presenza per ciascun giorno.

Per cancellare una riga selezionarla dalla prima colonna a sinistra (in grigio) 🕨 e cliccare sul pulsante "Cancella".

#### 4.1 Stampare la rendicontazione di un'assistenza semiresidenziale

All'interno della maschera di rendicontazione dell'assistenza semiresidenziale è presente il seguente pulsante:

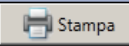

Il sistema produce una stampa dell'assistenza semiresidenziale, riportando anche tutti i giorni di effettiva presenza del paziente nella struttura.

## 5 Chiusura di un contatto semiresidenziale o residenziale

Quando l'assistenza semiresidenziale o residenziale termina sarà necessario chiudere il contatto relativo per l'invio dei dati al flusso ministeriale.

La chiusura del contatto si effettua cliccando sul pulsante "Valutazione" presente nella riga di dettaglio del contatto residenziale o semiresidenziale

| Contatto Residenziale: 1966 Assistenze Residenziali |                      |     |          |    |             |      |          |     |                   |
|-----------------------------------------------------|----------------------|-----|----------|----|-------------|------|----------|-----|-------------------|
| Struttura                                           | Tipo struttura       | Dal |          | Al |             | Tipo |          | Dat | a ultima modifica |
|                                                     |                      |     | Contatto |    | Valutazione |      | Aggiungi |     | Cancella          |
| Contatto Semiresidenziale: 3040 Assiste             | nze Semiresidenziali |     |          |    |             |      |          |     | 0                 |

Nela maschera che si apre è necessario compilare correttamente le diagnosi di apertura e chiusura relative al contatto semiresidenziale o residenziale (attenzione, la maschera è distinta da quella delle diagnosi inserite sul contatto territoriale)

Bisogna inoltre compilare la Data di Chiusura, l'esito e la Modalità di conclusione del contatto

| Informazioni Generali            |                   |    |                      |                                 | • •                  |  |  |
|----------------------------------|-------------------|----|----------------------|---------------------------------|----------------------|--|--|
| Data Apertura *                  | 01/01/2016        | 15 | Data Chiusura        | Selezionare la data             | 15                   |  |  |
| Esito                            | rapporto concluso | •  | Modalità conclusione | conclusione concordata del rapp | rdata del rapporto 🔻 |  |  |
|                                  |                   |    |                      |                                 |                      |  |  |
| Diagnari                         |                   |    |                      |                                 |                      |  |  |
| Diagnosi                         |                   |    |                      |                                 | Nuovo                |  |  |
| Diagnosi                         | Dal               | Al | Tipo diagnosi        | Operatore                       |                      |  |  |
| 2903-Demenza senile con delirium | 06/07/2017        |    | Chiusura             | Babele3 Babele3 - Medico        | <u>^</u>             |  |  |
| 2903-Demenza senile con delirium | 01/01/2016        |    | Apertura             | Babele3 Babele3 - Medico        |                      |  |  |
|                                  |                   | •  |                      |                                 |                      |  |  |
|                                  |                   |    |                      |                                 |                      |  |  |
|                                  |                   |    |                      |                                 |                      |  |  |
|                                  |                   |    |                      |                                 |                      |  |  |
|                                  |                   |    |                      |                                 |                      |  |  |
|                                  |                   |    |                      |                                 | -                    |  |  |
|                                  |                   |    | 📄 Stam               | ipa 🗹 Salva                     | Chiudi               |  |  |

Al salva il contatto risulta chiuso e non più modificabile. La consultazione è possibile dalla funzionalità Storia Clinica presente nella cartella del paziente.